## **EXERCISE**

## Q:- In what way can a costume be deleted?

A:- To delete a costume, follow these steps:

- **Step 1:** Select the sprite from the list of sprites on the Scratch window.
- **Step 2:** Click **Costumes**. It will show the costumes of the selected sprite. **Step 3:** Select the costume that is to be deleted.
- **Step 4:** Click the **Delete** button that is shown on the top right corner of the costume icon.

The selected costume will be deleted.

## Q:- Is It difficult to customise the backdrop in Scratch programming?

A:- False

## Q:- What is script area in scratch?

A:- The area on the right side of the project editor where scripts are assembled is called script area. Blocks from the block palette are dragged into the script area so the script area displays a stack of blocks connected to each other.